## **Enrolment Portal for Pensioners**

# Standalone Group Super Top Up Policy for Pensioners 2024 -25

Login into - <a href="https://uat.kmdastur.com/">https://uat.kmdastur.com/</a>

Kindly note : that this is the testing phase, so we have not uploaded the existing data. Once all testing is done and we delete the testing data then we shall upload the existing Retires

#### **For New Retiree**

## For Existing Retiree

#### Login

Enter your mobile number below to login to your account

#### **Mobile Number**

+1 (555) 555-5555

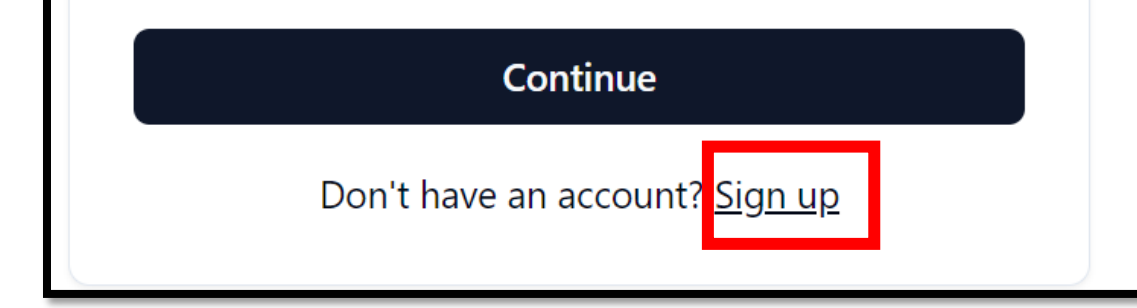

Click on Sign Up tab

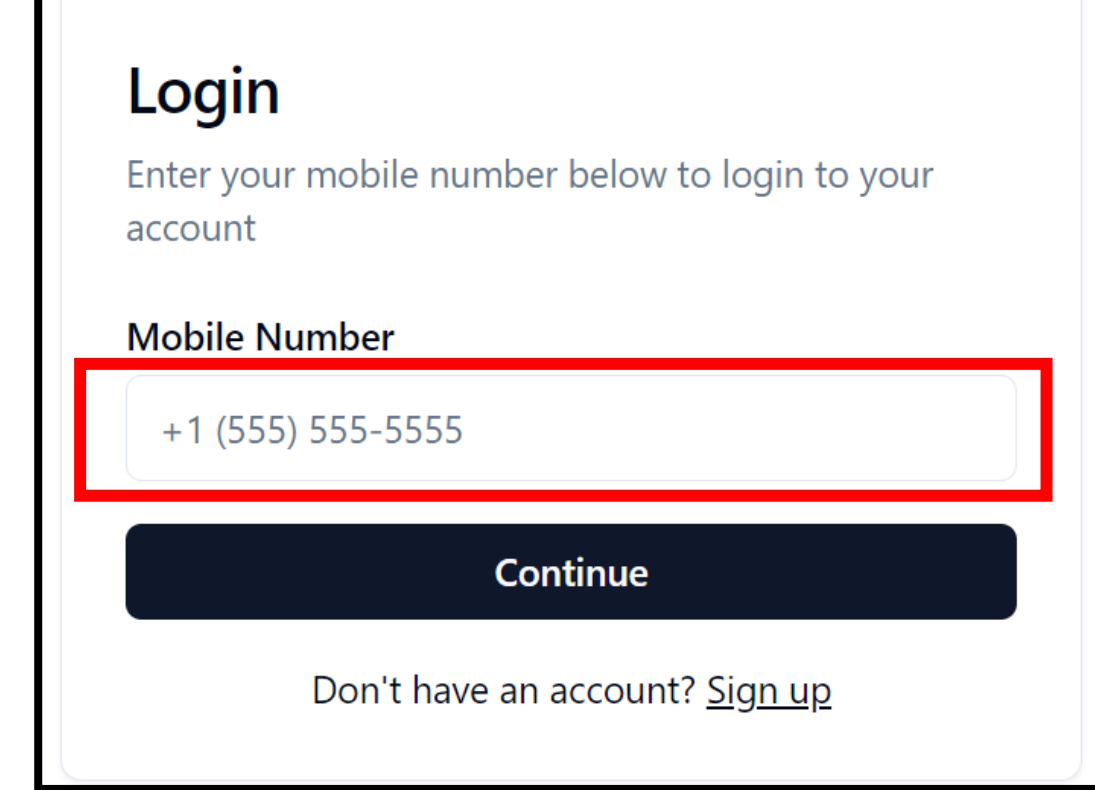

Enter your registered mobile number and continue

#### **For New Retiree**

| Retiree \$        |                 |
|-------------------|-----------------|
| First Name *      | Last Name *     |
| Enter First Name  | Enter Last Name |
| Email             |                 |
| Enter Email       |                 |
| Mobile Number *   |                 |
| +91 Y Enter N     | lobile Number   |
| Organization Name |                 |
| Select option     | \$              |
| Association *     |                 |
| Select option     | \$              |

Enter your detail with Association Name

## Login

Enter your mobile number below to login to your account

#### **Mobile Number**

+1 (555) 555-5555

Continue

Don't have an account? Sign up

Enter your mobile number and continue with OTP

#### **Enrollment Page – Fill the Details**

| KMD                                                                              |                            | Hello, SURAJ (2)                                                    |
|----------------------------------------------------------------------------------|----------------------------|---------------------------------------------------------------------|
| <ul> <li>RETIREE</li> <li>Profile</li> <li>Products</li> <li>Payments</li> </ul> | My Policies     My Profile |                                                                     |
|                                                                                  | First Name * SURAJ         | Last Name * TRIVEDI                                                 |
|                                                                                  | EMP ID / PF No. *          |                                                                     |
|                                                                                  | Retiree Organisation Name  | Association Name * UNION BANK RETIRED EMPLOYEES ASSOCIATION GUJARAT |
|                                                                                  | Date of birth *            | Gender Select option                                                |

### **Enrollment Page – Click on Save**

| Email                     | Mobile Number *  |
|---------------------------|------------------|
| surajtrivedi006@yahoo.com | +91 ~ 8957718282 |
| State *                   | Pincode *        |
| Select option $\Diamond$  | Enter pincode    |
| Address *                 |                  |
| Enter adddress            |                  |
| li li                     |                  |
|                           | Save             |

#### Select the Super Top-Up Sum Assured Amount – Self / Self + Spouse

| Super Top<br>Sum Insured | Up Policy                                                                               |                                        | ~                     | Click here to chec<br>all STP Sum Assur<br>Option from 01 lac |
|--------------------------|-----------------------------------------------------------------------------------------|----------------------------------------|-----------------------|---------------------------------------------------------------|
| Self                     | Self + Spous<br>4130                                                                    | Click any one<br>Self or Self + Spouse | Total Premium: ₹ 4130 | to 10 lacs                                                    |
|                          | Super Top Up P<br>Sum Insured                                                           | olicy                                  | ~                     |                                                               |
|                          | → 100000                                                                                |                                        |                       |                                                               |
|                          | 200000<br>300000<br>400000<br>500000<br>600000<br>700000<br>800000<br>900000<br>1000000 | Choose Sum<br>Assured Amount           |                       |                                                               |

#### **Enrollment Page – Fill Spouse Name**

| KMD                                                                                                    |                                                       |                    |                 | Hello, SURAJ                                                 |
|----------------------------------------------------------------------------------------------------|-------------------------------------------------------|--------------------|-----------------|--------------------------------------------------------------|
| RETIREE          Image: Constraint of the second second s | Beneficiary Details Dependent Details Nominee Details |                    |                 |                                                              |
|                                                                                                    | Spouse<br>Name *<br>ABC                               | Gender *<br>Female | Date of birth * | I, 2024                                                      |
|                                                                                                    |                                                       |                    |                 | Save and Next                                                |
|                                                                                                    |                                                       |                    |                 |                                                              |
|                                                                                                    |                                                       |                    |                 | After fill the spouse<br>details and Click on<br>Save & Next |

#### **Enrollment Page – Fill Nominee Name**

| KMD                                        |                                                       |        |          | Hello, SURAJ                                                             |
|--------------------------------------------|-------------------------------------------------------|--------|----------|--------------------------------------------------------------------------|
| RETIREE<br>Profile<br>Products<br>Payments | Beneficiary Details Dependent Details Nominee Details |        |          |                                                                          |
|                                            | Nominee                                               |        |          |                                                                          |
|                                            | Relation *                                            | Name * | Gender * |                                                                          |
|                                            | Mother                                                |        | Female   | \$                                                                       |
|                                            | Date of birth *                                       |        |          |                                                                          |
|                                            | 💾 October 4th, 2024                                   |        |          |                                                                          |
|                                            |                                                       |        |          | Save and Pay                                                             |
|                                            |                                                       |        |          |                                                                          |
|                                            |                                                       |        |          | After fill the Nominee<br>details then Click on<br><b>Save &amp; Pay</b> |

#### **Payment Page**

|                     |                   |                     |                    |                 | Hello, SURAJ | 2 |
|---------------------|-------------------|---------------------|--------------------|-----------------|--------------|---|
| Retiree Details     |                   |                     |                    |                 |              |   |
| Retrice Details     |                   | Amount Payable      | ₹ 4130             | Amount Paid     | ₹0           |   |
| Name                | Date of Birth     | Payment Modes       |                    |                 |              | _ |
| SURAJ TRIVEDI       | October 1st, 2024 | Online              |                    |                 | ~            |   |
| Gender              | Premium           | Check the box to co | onfirm the display | ed information. |              |   |
| Male                | ₹ 4130            | 0                   |                    |                 |              |   |
|                     |                   |                     | Pay                | ,               |              |   |
| Super Top Up Policy |                   |                     |                    |                 |              |   |
| Sum Insured         | Beneficiaries     |                     |                    |                 |              |   |
| ₹ 100000            | Self, spouse      |                     |                    |                 |              |   |
| Premium             |                   |                     |                    |                 |              |   |
| ₹ 4130              |                   |                     |                    |                 |              |   |

 Select Payment mode (online/Offline)

#### **Payment Page (by cheque)**

|                         |               | Cheque Number *                                |
|-------------------------|---------------|------------------------------------------------|
|                         |               | Enter Cheque Number                            |
|                         |               | Amount *                                       |
|                         |               | 17156                                          |
|                         |               | Bank Name (The bank name on the cheque) *      |
|                         |               | Enter Bank Name                                |
|                         |               | Date *                                         |
|                         |               | 🛱 October 12th, 2024                           |
|                         |               | Associoation Name                              |
|                         |               | AIBRF-ALL INDIA UNION BANK RETIREES FEDERATION |
| с т. н. р. <sup>н</sup> | •             | Association Code                               |
| Super Top Up Pol        | icy           | 462182                                         |
| Sum Insured             | Beneficiaries | In Favour Of                                   |
| Ŧ 00000                 | Calf an and   | C. Divit Committee man timited                 |

- If you want to pay by cheque the select payment mode offline
- Fill the details of cheque and upload the photo of cheque

#### **Payment Page (by cheque)**

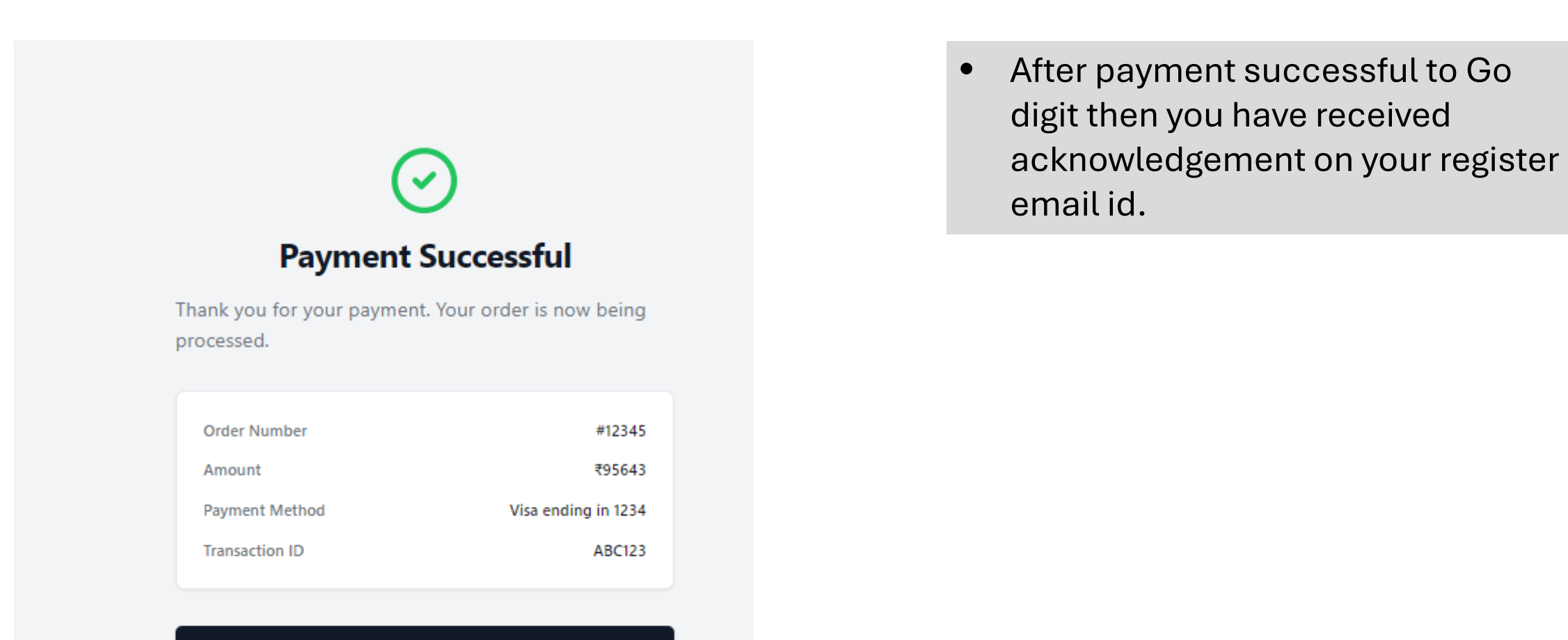

Go to Home

# **Thank You**